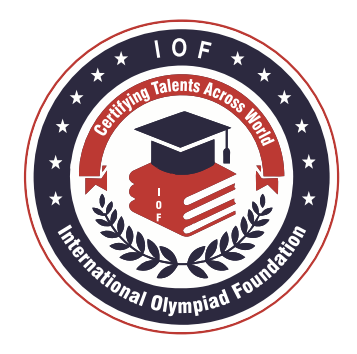

### INTERNATIONAL OLYMPIAD FOUNDATION (IOF)

# **Steps To Appear For Online Olympiad**

1. Go to Candidate Login page - <u>https://iof.evalcbt.com/login</u>

| - |                |
|---|----------------|
|   | Enter Userid   |
|   | Enter Password |
| X | Login          |

2. Enter **Username and Password** received in email/SMS or as also displayed in Student Portal under Applied Olympiads. Please note this Username and Password is **NOT** same as your Username and Password for Student Portal.

| Enter Userid   |       | _ |  |
|----------------|-------|---|--|
| Enter Password |       |   |  |
|                | Login |   |  |
|                | LOGIN |   |  |

3. Click on "Login"

¢١

4. After login, there will be a display of examination detail:

| C intres        | debt.com/dashbeard?> | erpaerlpage sterd |                    |                                                    |                         | ¢                | * 0 8 8                         | = = = = =                                          | 0         |
|-----------------|----------------------|-------------------|--------------------|----------------------------------------------------|-------------------------|------------------|---------------------------------|----------------------------------------------------|-----------|
| ational         |                      | NEW TESTS         |                    |                                                    |                         |                  |                                 |                                                    | Netw User |
| upled<br>dation | Test Yype :          | Select fight - +  | Months Select Mont | N                                                  | Sector +                |                  | Show .                          | •                                                  |           |
| 2)<br>#5        | 9,745                | Test Name         | Total Marks        | Start Date                                         | End Date                | Renain Attornets | Tires Status                    | Ada                                                |           |
|                 |                      |                   |                    |                                                    |                         |                  |                                 |                                                    |           |
|                 |                      |                   |                    |                                                    |                         |                  |                                 |                                                    |           |
| www.            | iof.edu              | ucation           |                    | Institute of Cor<br>Secretaries of<br>Commerce Oly | npany<br>India<br>mpiad | ndation<br>itad  | FSO<br>I Foundation<br>Olympiad | WMuO<br>mational Foundation<br>tern Music Olympiad |           |
|                 |                      |                   |                    |                                                    |                         |                  |                                 |                                                    |           |

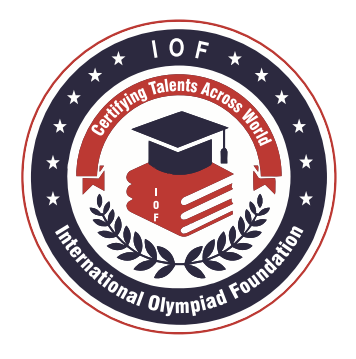

#### **INTERNATIONAL OLYMPIAD FOUNDATION (IOF)**

## **Steps To Appear For Online Olympiad**

5. After clicking on the **"Start Test**" the following instruction page will come up. Before starting the test you need to click on **"I agree"** allowing the server to have access to the webcam.

| Olympiad Exa                                                                                                    | m (MOCK Test)                                                                                                    |
|----------------------------------------------------------------------------------------------------|----------------------------------------------------------------------------------------------------|
| Important Instructions                                                                                                    | Instructions to Answer the Questions                                                                                                    |
| This test would be monitored and it requires your web camera to be switched ON.<br>Do you provide your consent to switch ON the camera?<br>I agroe<br>Instruction | Step 1: Reading the Questions         Clicking on the question number from the Number Pad will reavigate to the corresponding question.         The timer above the Number Pad will display the time remaining for the test and when the timer reaches zero, the test will be submitted automatically.         Step 2: Marking Your Answer         Following option are available on the right hand side of the question number pad.         O Current         O Answered         O Unanswered         O Marked For Review         Step 3: Submitting the Answer         After submitting the answer you can switch back to any question. To submit the test finally, click on Finish Test. |

6. After clicking on "**I agree**" the above pop up will appear. Click on the "Allow" to start the webcam.

| C interaction of the state of the state o | ublishid=230930       | \$                                                                                                    |
|----------------------------------------------------------------------------------------------------|-----------------------|----------------------------------------------------------------------------------------------------|
| Apps  iof.evalcbt.com wants to X                                                                                                    | Assessment Q          | 08                                                                                                    |
| Use your camera                                                                                                    | Olympiad Exam (MOCK   | (Test)                                                                                                    |
| Im 7 Alose Block                                                                                                    |                       | Instructions to Answer the Questions                                                                                                    |
| This test would be monitored and it requires your web car<br>Do you provide your consent to switch ON the camera?                                                                                                    | era to be swhched ON. | Step 1: Reading the Questions         Clicking on the question number from the Number Pad will navigate to the corresponding question.         The timer above the Number Pad will display the time remaining for the test and when the time reaches zero, the test will be submitted automatically.         Step 2: Marking Your Answer         Following option are available on the right hand side of the question number pad.         Current         Answered         Chartswered         Marked For Review         Step 3: Submitting the Answer         After submitting the answer you can switch back to any question. To submit th test finally, click on Finish Test. |

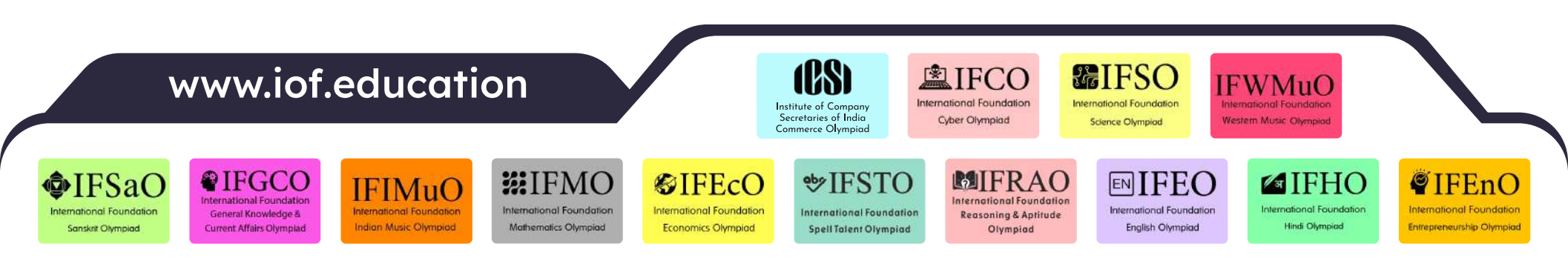

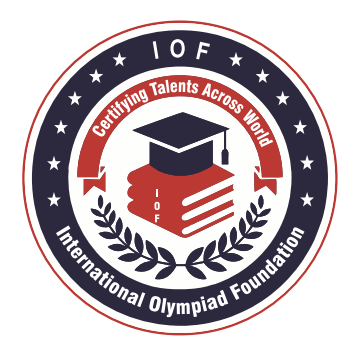

General Knowledge & Current Affairs Olympiad

IFSaO

Sanskrit Olympiad

mational Foundation

**IFMO** 

International Foundation

Mathematics Olympiad

IFIMuO

Indian Music Olympiad

#### **INTERNATIONAL OLYMPIAD FOUNDATION (IOF)**

## **Steps To Appear For Online Olympiad**

- 7. Please read all the instructions before starting.
- 8. Now click on Start Test. The following screen will appear as soon as "Start Test" is clicked and you are required to click on "OK" for better viewing experience (for full screen).

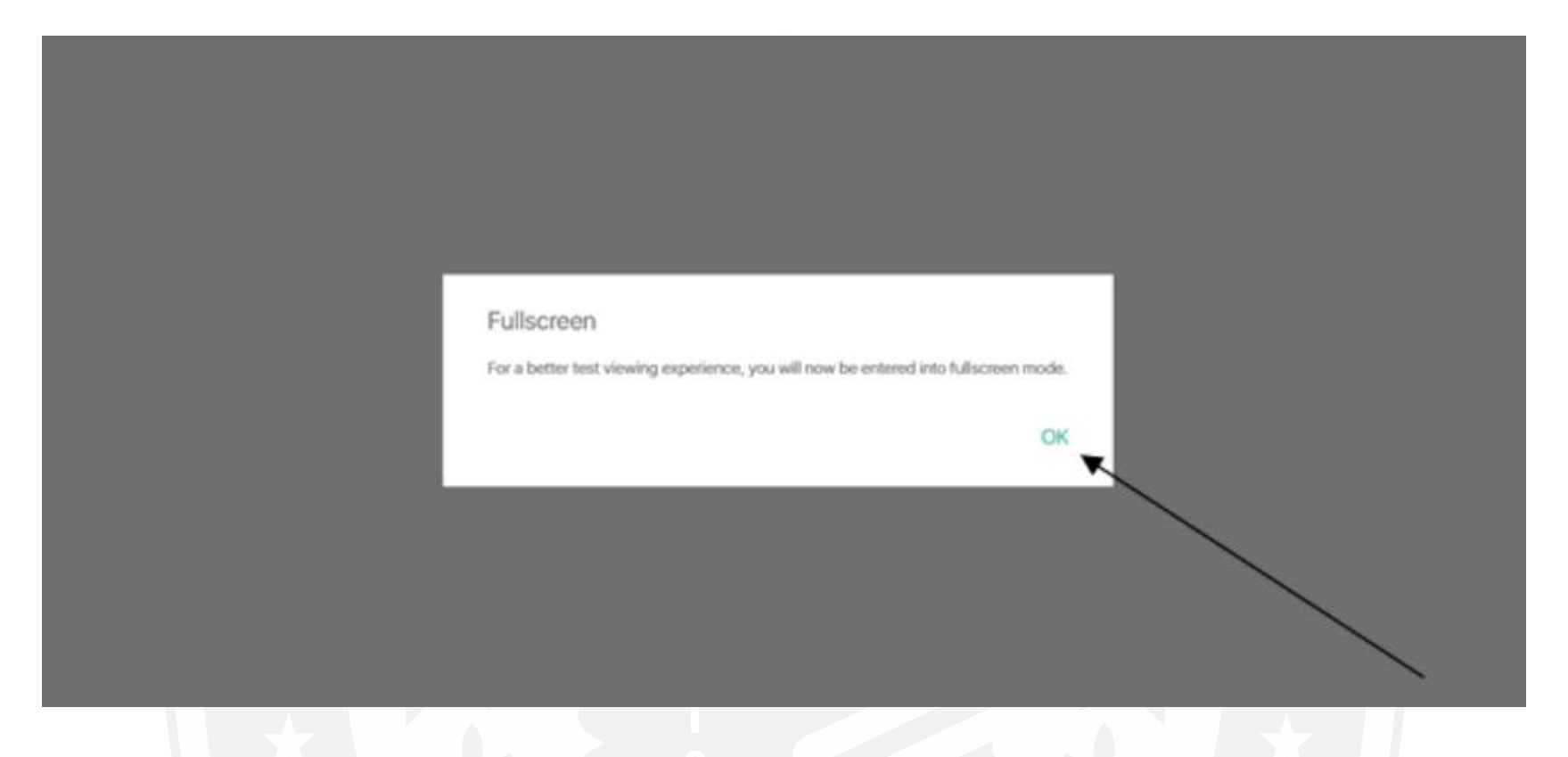

9. On the right top corner, you can see examination timer. It would show you the current time remaining for the examination. You would need to keep an eye on it as the examination would get finished automatically if your time is elapsed.

| MOCK Test                                                                                                    |                            |       | 0001 ; 25m ; 52                                     |
|----------------------------------------------------------------------------------------------------|----------------------------|-------|-----------------------------------------------------|
| Jestion No. : 1                                                                                                    |                            | ×     | Question Pad                                        |
| Tho is the Prime Minister of India ?                                                                                    |                            |       | Select Your Question                                |
| hoose your answer C<br>A. Shri Ram Nath Kovind<br>B. Shri Narendra Modi<br>C. Shri Amit Shah<br>D. Shri Arvind Kejriwal |                            |       |                                                     |
|                                                                                                    |                            |       | Current     Current     Arsword     Marked For Revi |
|                                                                                                    | Mark For Review Next Olymp | ton ( | Section Instructions Submit Tent                    |

♥IFSTO

International Foundation

Spell Talent Olympiad

nternational Foundatio Reasoning & Aptitude

Olympiad

**SIFEcO** 

International Foundation

Economics Olympiad

**ENIFEO** 

International Foundation

English Olympiad

IFHO

nal Foun Hindi Olympiad **FEnO** 

International Foundation

Entrepreneurship Olympiad

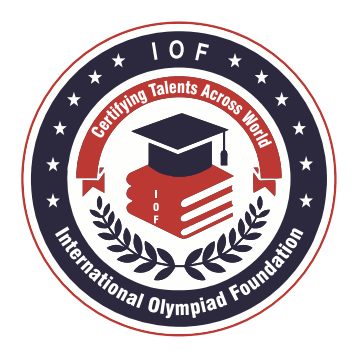

#### **INTERNATIONAL OLYMPIAD FOUNDATION (IOF)**

# **Steps To Appear For Online Olympiad**

- 10. On the top of your screen, you can see a summary of examination.
- 11. On the right side in a box, you can see Question Pad with individual question buttons. Each button is color-coded as per the status of the question.
- 12. As you can see question text and image would be visible on the screen along with suitable multiple-choice answers.
- 13. You need to select one of the correct answers out of available choices. You can also change the answer option at any time if needed within the given time span.
- 14. There are 2 buttons below answer options

Mark For Review: you can click it if you wish to mark your question for review

**Next Question:** You can click on it if you wish to move to the next question. Your current question selection would be saved when you click on Next Question button.

- 15. You can navigate to any question and attempt it. When you reach last question there is button Submit Test. If you click on Submit Test then warning message would be shown related to exam completion.
- 16. Only after completing your examination, click on the **Submit Test** button.
- 17. If you click on the **Submit Test** button your test would be submitted and no further changes would be allowed.
- 18. If you click "No" then you are allowed to recheck the answers. You can review all the questions.

#### WARNING

The entire examination will be proctored, and if any suspicious activity is noticed, for example changing the tab during the test/ exiting the full screen mode during the test, the system will give warnings to the students. There will be 3 warnings given to each student after which the test will be automatically submitted.

Use of any unfair means will result in disqualification. If any person other than student registered for Olympiad is visible in the camera during examination, the student will be disqualified. If any means are used to record the Question Paper like video recording, photographs of questions etc. are taken, student will be disqualified.

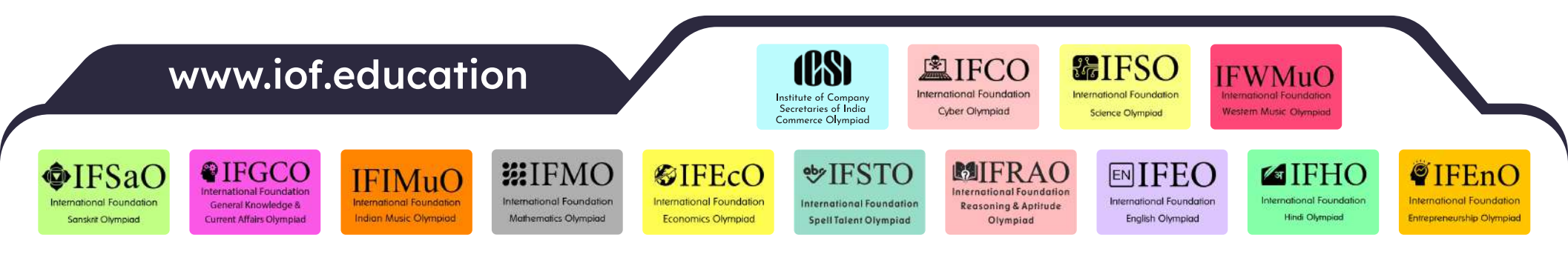